## **Web Services**

## Let us write More Robust Web Services through the command line Part IV

## **Working With a Production Web Service**

- . jws files are quick ways to get our Java classes as Web Services, but they're not always the best choice.
- For one thing, we need the source code if we want to expose a pre-existing class on our system without source, or do not want to expose the service code, problem!
- Also, the amount of configuration we can do as to how the service gets accessed is pretty limited - we can't specify custom type mappings, or control which gets invoked when people are using our service.

## **Deploying via descriptors**

- To really use the flexibility available to us in Axis, we should get familiar with the Axis Web Service
   Deployment Descriptor (WSDD) format.
- A deployment descriptor contains a bunch of things we want to "deploy" into Axis - i.e. make available to the Axis engine.
- The most common thing to deploy is a Web Service, so let's start by taking a look at a deployment descriptor for a basic service.

## **FtoC & CtoF with Deployment Descriptor**

<deployment xmlns="http://xml.apache.org/axis/wsdd/"</pre>

xmlns:java="http://xml.apache.org/axis/wsdd/providers/ja va">

defines the "java" namespace

<service name="ConvService" provider="java:RPC">

<parameter name="className" value="Converter"/>

<parameter name="allowedMethods" val = "\*"/>

</service>

</deployment>

tells the engine that any public method on that class may be called via SOAP

## **Deploy with Deployment Descriptor**

- To deploy the service
- % java org.apache.axis.client.AdminClient deploy.wsdd <Admin>Done processing</Admin>
- To get the list of all deployed component
- % java org.apache.axis.client.AdminClient
  list
- <br/>
  <br/>
  Sig XML document returned here>

## **Un-Deploy services**

To un-deploy the service (file name undeploy.wsdd)

<undeployment xmlns="http://xml.apache.org/axis/wsdd/"> <service name="ConvService"/> </undeployment>

% java org.apache.axis.client.AdminClient undeploy.wsdd

<Admin>Done processing</Admin>

## Java2WSDL: Building WSDL from Java

- Step 1: Provide a Java interface or class
- Step 2: Create WSDL using Java2WSDL
- Step 3: Create Bindings using WSDL2Java
- Step 4: Deploy service
- Step 5: Write client to access it

## Java2WSDL: Building WSDL from Java

- Java2WSDL: Generate the WSDL file for the given Converter interface.
- WSDL2Java: Generate the server side wrapper code, and stubs for easy client access.
- ConverterSoapBindingImpl: Fill in wrapper to call the existing Converter code.
- *Deploy*: Deploy the service to Apache Axis.
- Client: Write a client that uses the generated stubs, to easily access the Web service.

#### **Generate the Converter interface**

# public interface Converter { public double FtoC(double x); public double CtoF(double y);

Compile it normally

#### Generate the WSDL file for the given Converter interface

%java org.apache.axis.wsdl.Java2WSDL -o Con.wsdl -1 "http://localhost:8080/axis/services/Converter" -n "urn:WebSer" -p"samples.WebSer" "urn: WebSer" samples.WebSer.Converter

#### Where:

- -o indicates the name of the output WSDL file
- -l indicates the location of the service
- -n is the target namespace of the WSDL file

-p indicates a mapping from the package to a namespace.

•the class specified contains the interface of the web service.

#### WSDL2Java: Generate the Server-side Wrapper Code and Stubs For Easy Client Access

- % java org.apache.axis.wsdl.WSDL2Java -o . -d Session -s -S true -Nurn:WebSer samples.WebSer Con.wsdl
- Base output directory (.)
- Scope of deployment (Application, Request, or Session)
- Turn on server-side generation (we wouldn't do this if we were accessing an external Web service, as we would then just need the client stub)
- Package to place code (samples.WebSer)
- Name of WSDL file (Con.wsdl)

#### WSDL2Java: Generate the Server-side Wrapper Code and Stubs For Easy Client Access

#### This will generate the following files:

- ConverterSoapBindingImpl.java: Java file containing the default server implementation of the Converter web service. You will need to modify this file to add your implementation to call the existing Converter service.
- Converter.java: New interface file that contains the appropriate java.rmi.Remote usages.
- ConverterService.java: Java file containing the client side service interface.
- ConverterServiceLocator.java: Java file containing the client side service implementation class.
- ConverterSoapBindingSkeleton.java: Server side skeleton.
- ConverterSoapBindingStub.java: Client side stub.
- deploy.wsdd: Deployment descriptor
- undeploy.wsdd: Undeployment descriptor

#### WSDL2Java: Generate the Server-side Wrapper Code and Stubs For Easy Client Access

- Now you have all of the necessary files to build your client/server side code and deploy the web service!
- Compile all the .java files
- Deploy the Web Service using the WSDD Deployment Descriptor:
- % java org.apache.axis.client.AdminClient deploy.wsdd

<admin>Done processing</admin>

Now our Converter Web service is alive and running in the server!

Generate the WSDL file for the given Converter interface

```
public interface Converter {
  public double FtoC(double x)
    return (x-32.0) * 0.56;
  }
  public double CtoF(double y)
    return (1.8 * y + 32.0);
```

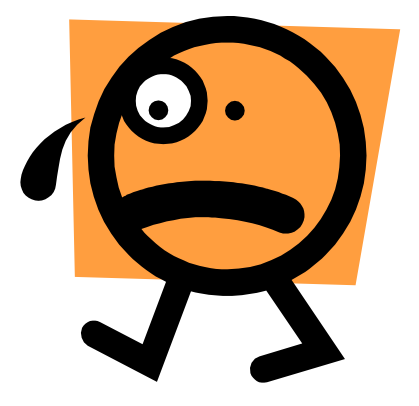

#### Don't you have any other simpler way to do all this?

## **Our Steps for easy deployment**

- Step 1: Write a service java code into your directory (c:\axis-1\_3\sapmles\WebSer\) and compile it
- Step 2: Copy class file it into C:\Tomcat4.1\webapps\axis\WEB-INF\classes\
- Step 3: Deploy service using deployConv.wsdd file
- Step 4: Create client code automatically using following command at your directory

java org.apache.axis.wsdl.WSDL2Java http://localhost:8080/axis/services/ConvSe rvice?wsdl

#### Step 5: Write client at local directory and compile it to access services

 Step 1: Write a service java code into your directory (c:\axis-1\_3\sapmles\WebSer\) and compile it

```
public class Conv{
  public double FtoC(double x)
    return (5.0/9.0) * (x-32.0);
  public double CtoF(double y)
    return ((9.0/5.0)*y)+32.0;
```

## Step 2 & 3

- Step 2: Copy generated class file it into C:\Tomcat4.1\webapps\axis\WEB-INF\classes\
- Step 3: Deploy service using deployConv.wsdd file

## (deployConv.wsdd and undeployConv.wsdd)

<deployment xmlns="http://xml.apache.org/axis/wsdd/"
xmlns:java="http://xml.apache.org/axis/wsdd/provider
 s/java">

<service name="ConvService" provider="java:RPC">

```
<parameter name="className" value="Conv"/>
```

```
<parameter name="allowedMethods" value="*"/>
```

</service>

</deployment>

## Step 3 (if needed) undeployConv.wsdd

## **Step 3 Screenshot after the deployment**

| -                                                                  |            |            |
|--------------------------------------------------------------------|------------|------------|
| 🛱 Mozilla                                                          |            | _ 7 ×      |
| File Edit View Go Bookmarks Tools Window Help                      |            |            |
|                                                                    |            | 4 5        |
| Back Forward Reload Stop                                           | 🞽 🌌 Search | Print Tull |
|                                                                    |            |            |
| 11 Home Bookmarks A mozilla.org A mozillaZine A mozdev.org         |            |            |
| And now Some Services                                              |            |            |
| The now some set vices                                             |            |            |
| • ConvService (wed)                                                |            |            |
| o CtoF                                                             |            |            |
| o EtoC                                                             |            |            |
| AdminService (wsdl)                                                |            |            |
| Admin Service                                                      |            |            |
| • Version (wsdl)                                                   |            |            |
| <ul> <li>orbitin <u>interest</u></li> <li>or getVersion</li> </ul> |            |            |
| MyService (wsdl)                                                   |            |            |
| <ul> <li>serviceMethod</li> </ul>                                  |            |            |
|                                                                    |            |            |
|                                                                    |            |            |
|                                                                    |            |            |
|                                                                    |            |            |
|                                                                    |            |            |
|                                                                    |            |            |
|                                                                    |            |            |
|                                                                    |            |            |
|                                                                    |            |            |
|                                                                    |            |            |
| 💥 🛄 🏑 🔝 🖅                                                          |            | •• •• ••   |
| 🛃 Start 🛛 🔀 Start To 🗀 2 Wind 🗸 🖪 Microsoft 🍘 2 Mozilla 🚽 🙉 C:\WI  | ND         | 5:01 PM    |
|                                                                    |            |            |

 Step 4: Create client stub code automatically using following command at your directory java org.apache.axis.wsdl.WSDL2Java http://localhost:8080/axis/services/ ConvService?wsdl

- This will generate a bunch of classes with the package hierarchy according to the URL of the WSDL. It generates the interface file.
- Caution! The method names in the interface may change, so you need to change it in the client file.

## **Step 4 Screenshot after the deployment**

| 😂 ConvService                                                                                                    |                                                                     |                                                                                   |                                                                                                    |
|----------------------------------------------------------------------------------------------------|---------------------------------------------------------------------|-----------------------------------------------------------------------------------|----------------------------------------------------------------------------------------------------|
| File Edit View Favorites Tools                                                                                                    | Help                                                                |                                                                                   | <b></b>                                                                                                    |
| 🚱 Back 🝷 🕥 - 🏂 🔎 Se                                                                                                    | earch 😥 Folders 🛄 🕶                                                 |                                                                                   |                                                                                                    |
| Address 🛅 C:\axis-1_3\samples\WebSe                                                                                                    | r\localhost\axis\services\ConvService                               |                                                                                   | 🐱 🛃 Go 🔹 Norton AntiVirus 😣 👻                                                                                                 |
| File and Folder Tasks       Image: Constraint of the services         Other Places       Image: Constraint of the services         Image: Constraint of the services       Image: Constraint of the services         Image: Constraint of the services       Image: Constraint of the services         Image: Constraint of the services       Image: Constraint of the services         Image: Constraint of the services       Image: Constraint of the services         Image: Constraint of the services       Image: Constraint of the services         Image: Constraint of the services       Image: Constraint of the services         Image: Constraint of the services       Image: Constraint of the services         Image: Constraint of the services       Image: Constraint of the services         Image: Constraint of the services       Image: Constraint of the services | Name Conv ConvService ConvServiceLocator ConvServiceSoapBindingStub | Size Type<br>1 KB JAVA File<br>1 KB JAVA File<br>6 KB JAVA File<br>8 KB JAVA File | Date Modified           3/27/2006 3:50 PM           3/27/2006 3:50 PM           3/27/2006 3:50 PM           3/27/2006 3:50 PM |
| Details                                                                                                    |                                                                     |                                                                                   |                                                                                                    |
| Start Start Tomcat                                                                                                    | 💼 2 Windows 👻 顟 2 Mozilla                                           | a 👻 🛪 C:\WINDOW                                                                   | 🦉 untitled - Paint 🔇 5:05 PM                                                                                                  |

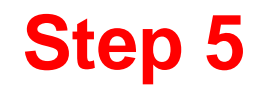

## Step 5: Write client at local directory to access it

```
import localhost.axis.services.ConvService.*;
import org.apache.axis.AxisFault;
public class ConvClient
 {
    public static void main(String[] args)
     ł
         try
          ConvService service = new ConvServiceLocator();
          localhost.axis.services.ConvService.Conv port = service.getConvService();
          double result = port.ctoF(-40.00);
          System.out.println("Convertion result is " + result);
         }
         catch (AxisFault af)
         {
             System.err.println("An Axis Fault occurred: " + af);
         }
         catch (Exception e)
         {
             System.err.println("Exception caught: " + e);
         }
     }
 ł
```

## **Alternative Step 5**

```
import org.apache.axis.client.Call;
import org.apache.axis.client.Service;
import javax.xml.namespace.QName;
public class FibClient {
public static void main(String [] args) {
try
    String endpoint = "http://localhost:8080/axis/services/FibService";
    Service service = new Service();
    Call call = (Call) service.createCall();
    call.setTargetEndpointAddress(new java.net.URL(endpoint));
    call.setOperationName(new QName("http:///", "fibNo"));
        Integer i = new Integer(15);
    Integer ret = (Integer) call.invoke(new Object[]{i});
    System.out.println("Fin Number is " + ret);
       } catch (Exception e) {
           System.err.println(e.toString());
```

Compile and run the java client- you get the answer.

## **Step 5 Screenshot after the Compilation**

| 😂 ConvService                     |                                          |                 |                               |
|-----------------------------------|------------------------------------------|-----------------|-------------------------------|
| File Edit View Favorites Too      | ls Help                                  |                 | <b>A</b>                      |
| 🕝 Back 🔹 🕥 - 🏂 🔎                  | Search 🍺 Folders                         |                 |                               |
| Address 🛅 C:\axis-1_3\samples\Web | oSer\localhost\axis\services\ConvService |                 | 💌 🛃 Go 🛛 Norton AntiVirus 😣 👻 |
|                                   | Name                                     | Size Type       | Date Modified 🔺               |
| File and Folder Tasks 🛛 🔌         | 🗐 Conv                                   | 1 KB JAVA File  | 3/27/2006 3:50 PM             |
|                                   | ConvService                              | 1 KB JAVA File  | 3/27/2006 3:50 PM             |
| Other Places                      | ConvServiceLocator                       | 6 KB JAVA File  | 3/27/2006 3:50 PM             |
|                                   | 📋 ConvServiceSoapBindingStub             | 8 KB JAVA File  | 3/27/2006 3:50 PM             |
| C services                        | Conv.class                               | 1 KB CLASS File | 3/27/2006 4:01 PM             |
| My Documents                      | ConvService.class                        | 1 KB CLASS File | 3/27/2006 4:01 PM             |
| Canal Shared Documents            | ConvServiceLocator.class                 | 4 KB CLASS File | 3/27/2006 4:01 PM             |
| My Computer                       | 🖬 ConvServiceSoapBindingStub.class       | 6 KB CLASS File | 3/27/2006 4:01 PM             |
| Mu Network Disease                |                                          |                 |                               |
| S My Network Places               |                                          |                 |                               |
|                                   |                                          |                 |                               |
| Details 😵                         |                                          |                 |                               |
| a statement                       |                                          |                 |                               |
|                                   |                                          |                 |                               |
|                                   |                                          |                 |                               |
|                                   |                                          |                 |                               |
|                                   |                                          |                 |                               |
|                                   |                                          |                 |                               |
|                                   |                                          |                 |                               |
|                                   |                                          |                 |                               |
|                                   |                                          |                 |                               |
|                                   |                                          |                 |                               |
|                                   |                                          |                 |                               |
|                                   |                                          |                 |                               |
|                                   |                                          |                 |                               |
| 🛃 start 🛛 🔣 Start Tomca           | it 📄 2 Windows 👻 🎘 2 Mozilla             | ← C:\WINDOW     | 🍟 untitled - Paint 🔇 5:05 PM  |